# **Employee Dashboard Leave Reporting**

The administrative systems under the Banner umbrella include student information systems, financial aid, and human resources. With one place to sign in employees can get their employment information, manage timesheets and leave reports.

1. Go to <u>my.okstate.edu</u> and log in using your Orange Key (O-key) <u>credentials</u>. <u>Click here</u> for assistance with your O-key

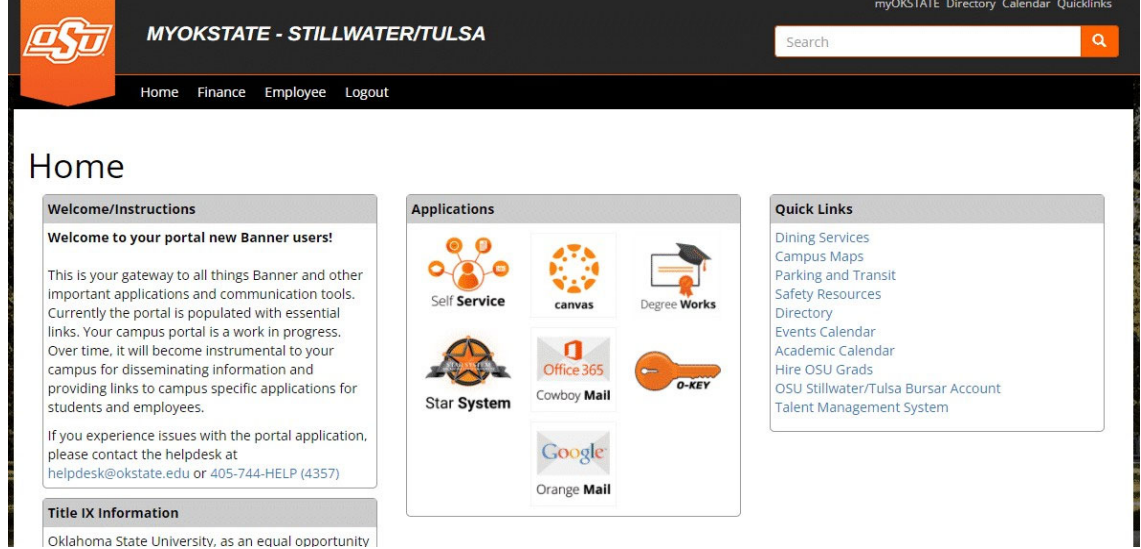

2. Landing Page: Your landing page is customized based on your level of access. Select **Self Service** to enter your employee information.

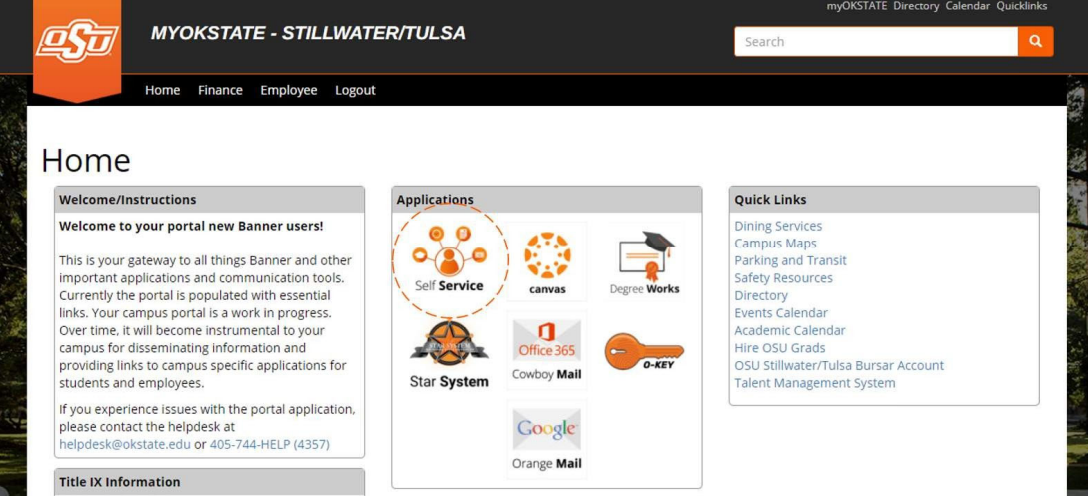

3. Employee Dashboard Tab: Select the Employee Dashboard tab to enter your Employee Dashboard. (Your tab options may vary due to access)

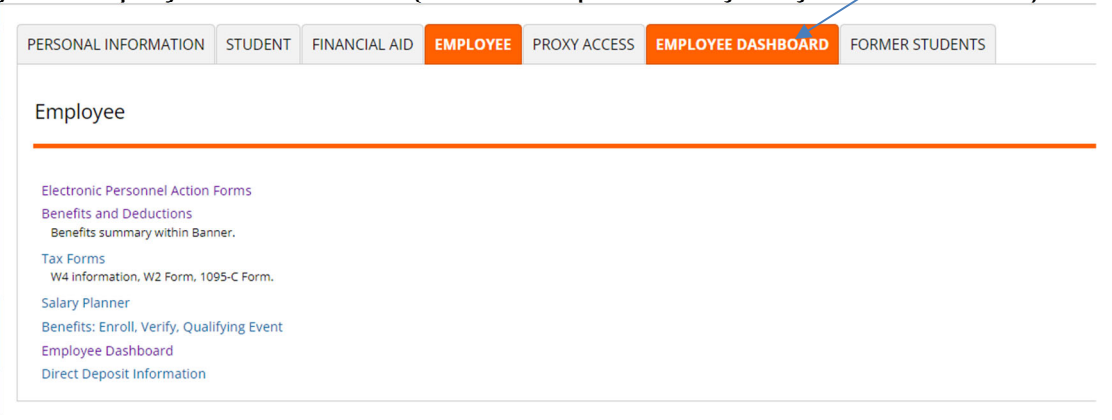

4. To enter your Leave Report, under My Activities, select Enter Leave Report.

| -                                       |                             |                                                          |                     |            |                                                                        |
|-----------------------------------------|-----------------------------|----------------------------------------------------------|---------------------|------------|------------------------------------------------------------------------|
| Employee Dashboard<br>Employee Dashboar | ď                           |                                                          |                     |            |                                                                        |
| G E                                     | Sanders, Barry<br>Wy Prefix | Leave Balances as of 09/08/2021<br>Annual Leave in hours | Sick Leave in hours |            | Extended Sick Leave (TRS Only) in hours Full Leave Balance Information |
| Pay Information                         |                             |                                                          |                     | × ,        | <sup>8</sup> My Activities                                             |
| Latest Pay Stub: 08/31/2021             | All Pay Stubs               | Direct Deposit Information                               | Deductions History  |            | Enter Leave Report                                                     |
| Earnings                                |                             |                                                          |                     | ^          |                                                                        |
| Benefits                                |                             |                                                          |                     | ^          | pprove Leave Report                                                    |
| Taxes                                   |                             |                                                          |                     | <b>^</b> ^ | pprove Leave Request                                                   |
| Employee Summary                        |                             |                                                          |                     | <u>^</u>   | lectronic Personnel Action Forms (EPAF)                                |
|                                         |                             |                                                          |                     |            |                                                                        |
|                                         |                             |                                                          |                     |            |                                                                        |

5. Choose the appropriate Leave Report Period using the drop-down. If you have already started this period's leave report, select **In Progress** 

| ployee Dashboard    | e Leave Report                           |              |             |     |                     |
|---------------------|------------------------------------------|--------------|-------------|-----|---------------------|
| ve Report           |                                          |              |             |     |                     |
| pprovals Le         | eave Report                              |              |             |     |                     |
|                     |                                          |              |             |     | Leave Report Period |
| e Period            | Hours/Days/Units                         | Submitted On | Status      |     |                     |
| abase Admin, AS9819 | 9-00, X, 100460, Enterprise Operating Sy | vstems       |             |     | O Prior Period      |
| 6/2021 - 09/15/2021 |                                          |              | In Progress | (i) |                     |
|                     |                                          |              |             |     |                     |
|                     |                                          |              |             |     |                     |
|                     |                                          |              |             |     |                     |
|                     |                                          |              |             |     |                     |
|                     |                                          |              |             |     |                     |
|                     |                                          |              |             |     |                     |
|                     |                                          |              |             |     |                     |
|                     |                                          |              |             |     |                     |
|                     |                                          |              |             |     |                     |
|                     |                                          |              |             |     |                     |
|                     |                                          |              |             |     |                     |

6. Select the day you wish to enter leave and select the drop-down for the **Earn Code**.

|                        | 0 🔁                   |         |                 |          | In Pro | ogress Submit By 09/16/202 | 1, 10:00 |
|------------------------|-----------------------|---------|-----------------|----------|--------|----------------------------|----------|
| SUNDAY                 | MONDAY                | TUESDAY | WEDNESDAY       | THURSDAY | FRIDAY | SATURDAY                   |          |
|                        | <u>6</u><br>Labor Day | 7       | 8               | 9        | 10     | 11                         |          |
|                        |                       |         | + Add Earn Code |          |        |                            |          |
|                        |                       |         |                 |          |        |                            | (        |
| Cardin .               |                       |         |                 |          |        |                            |          |
| lect Earn Code         | ~                     |         |                 |          |        |                            |          |
| lect Earn Code         | ~                     |         |                 |          |        |                            |          |
| Code<br>lect Earn Code | *                     |         |                 |          |        |                            |          |
| Code<br>lect Earn Code | *                     |         |                 |          |        |                            |          |
| Code<br>lect Earn Code | ~                     |         |                 |          |        |                            |          |

7. Select the appropriate Earn Code for the leave you will be using for that

|                      | D 🗇                   |         |                 |          | In Progre | Submit By 09/16/2021, 10:00 A |
|----------------------|-----------------------|---------|-----------------|----------|-----------|-------------------------------|
| SUNDAY               | MONDAY                | TUESDAY | WEDNESDAY       | THURSDAY | FRIDAY    | SATURDAY                      |
| 5                    | <u>6</u><br>Labor Day | 7       | 8               | 9        | 10        | 11                            |
|                      |                       |         | ① Add Earn Code |          |           |                               |
|                      |                       |         |                 |          |           | Θ                             |
| Irn Code             | Hours                 |         |                 |          |           |                               |
| Annual Leave         |                       | Θ       |                 |          |           |                               |
| Annual Leave         |                       |         |                 |          |           |                               |
| Sick Leave           |                       |         |                 |          |           |                               |
| Administrative Leave |                       |         |                 |          |           |                               |
| Military Leave       |                       |         |                 |          |           |                               |
|                      |                       |         |                 |          |           |                               |

8. Enter the number of hours you are utilizing for the corresponding Earn Code/Leave on the selected date and select **Save**.

| /2021-09/13/2021       | () 🗇                  |         |               |          | In Progres | Submit By 09/16/2021, 10:0 |
|------------------------|-----------------------|---------|---------------|----------|------------|----------------------------|
| SUNDAY                 | MONDAY                | TUESDAY | WEDNESDAY     | THURSDAY | FRIDAY     | SATURDAY                   |
|                        | <u>6</u><br>Labor Day | 7       | 8             | 9        | 10         | 11                         |
|                        |                       |         | Add Earn Code |          |            |                            |
|                        |                       |         |               |          |            |                            |
| n Code<br>.nnual Leave | ₩0075<br>₩<br>8.00    | Θ       |               |          |            |                            |
|                        |                       |         |               |          |            |                            |
|                        |                       |         |               |          |            |                            |
|                        |                       |         |               |          |            |                            |

### 9. You will receive a message Leave Report data successfully saved.

| 🛿 🔘 ellucian          |                            |                                |                          |          | Oklahoma State University | 🗱 🗵 🛛 Iba, Henry J.                   |
|-----------------------|----------------------------|--------------------------------|--------------------------|----------|---------------------------|---------------------------------------|
| Employee Dashboa      | ard • Leave Report • Data  | base Admin, AS9819-00, X, 1004 | 60, Enterprise Operating | Systems  | S Leave Report d          | ata successfully saved.               |
| atabase Admin, A      | AS9819-00, X, 100460, Ente | rprise Operating Systems       |                          |          |                           | 🔵 Restart Leave Report 👔 Leave Balanc |
| 8/16/2021 - 09/15/202 | 21 8.00 Hours (i) 👳        |                                |                          |          | In Prog                   | ress Submit By 09/16/2021, 10:00 A    |
| SUNDAY                | MONDAY                     | TUESDAY                        | WEDNESDAY                | THURSDAY | FRIDAY                    | SATURDAY                              |
| 5                     | <u>6</u><br>Labor Day      | 7                              | 8<br>8.00 Hours          | 9        | 10                        | 11                                    |
| Annual Leave          | @ 8.00 Hours               |                                | Add Earn Code            |          |                           | / 6 0                                 |
|                       |                            |                                |                          |          |                           | Total: 8.00 Hours                     |
|                       |                            |                                |                          |          |                           |                                       |
|                       |                            |                                |                          |          |                           |                                       |
|                       |                            |                                |                          |          |                           |                                       |
|                       |                            |                                |                          |          |                           |                                       |
| Page                  |                            |                                |                          |          | C                         | ancel Save Previo                     |

# Copy Earn Code/Leave Value

1. To copy the same value to multiple days in the same leave period, select the **Copy** icon. (Pencil=Edit, Papers=Copy,Circle=Delete)

| 🗄 🞯 ellucian              |                                 |                           |                              |               | Oklahoma State Univer | sity 🛠 🗵           | Iba, Henry J. 1        |
|---------------------------|---------------------------------|---------------------------|------------------------------|---------------|-----------------------|--------------------|------------------------|
| Employee Dashboard •      | Leave Report - Databa           | se Admin, AS9819-00, X, 1 | 00460, Enterprise Operati    | ng Systems    | Leave Report          | rt data successfu  | lly saved.             |
| Database Admin, AS981     | 19-00, X, 100460, Enterp        | rise Operating Systems    |                              |               |                       | 🕤 Restart Leave Re | eport 💮 Leave Balances |
| 08/16/2021 - 09/15/2021 8 | 8.00 Hours (i) 👳                |                           |                              |               | In                    | Progress Submit By | 09/16/2021, 10:00 AM   |
| SUNDAY                    | MONDAY<br><u>6</u><br>Labor Day | 7                         | WEDNESDAY<br>8<br>8.00 Hours | THURSDAY<br>9 | FRIDAY<br>10          | 11                 | SATURDAY               |
|                           |                                 |                           | Add Earn Code                |               |                       |                    |                        |
| Annual Leave 🔗 8.0        | 10 Hours                        |                           |                              |               |                       |                    | Total: 8.00 reserved   |
| Exit Page                 |                                 |                           |                              |               |                       | Cancel             | Save Preview           |

2. When you select **Copy** the calendar above will be displayed.

| 8/16/2021 - 09/15/2021 | 8 00 Hours 👔 😑                                                            |           |               |              |                 |           | In Pro    | Groce Submit R | / 09/16/2021, 10:00 AM |
|------------------------|---------------------------------------------------------------------------|-----------|---------------|--------------|-----------------|-----------|-----------|----------------|------------------------|
| SUNDAY<br>5            | Copy Leave Report Entry Annual Leave : 8.00 Hours (09/08/2021, WEDNESDAY) | Pay Perio | d: 08/16/2021 | - 09/15/2021 |                 |           |           | ×<br>(?)       | SATURDAY               |
|                        | Select Options Copy to the end of pay period                              | SUN<br>15 | MON<br>16     | TUE          | WED             | тни<br>19 | FRI<br>20 | SAT<br>21      | >                      |
|                        | Include Saturdays Include Sundays                                         | 22        | 23            | 24           | 25              | 26        | 27        | 28             |                        |
| Annual Leave           |                                                                           | 29        | 30            | 31           | 1               | 2         | 3         | 4              |                        |
|                        |                                                                           | 5         | 6             | 7            | 8<br>8.00 Hours | 9         | 10        | 11             | Total: 8.00 Hours      |
|                        |                                                                           | 12        | 13            | 14           | 15              | 16        | 17        | 18             |                        |
|                        | Cancel                                                                    |           |               |              |                 | Save      |           |                |                        |
|                        |                                                                           |           |               |              |                 |           |           |                |                        |
|                        |                                                                           |           |               |              |                 |           |           |                |                        |

3. You can either check **Copy to the end of pay period** or select specific days to copy the hours to. The above illustration showsselection of specific

| SUNDAY                   | Copy Leave Report Entry                          |         |               |                 |                 |      |     |     |                   |
|--------------------------|--------------------------------------------------|---------|---------------|-----------------|-----------------|------|-----|-----|-------------------|
|                          |                                                  |         |               |                 |                 |      |     | ×   | SATURDAY          |
| 5 A                      | nnual Leave : 8.00 Hours (09/08/2021, WEDNESDAY) | Pay Per | iod: 08/16/20 | 21 - 09/15/2021 |                 |      |     | (1) |                   |
| S                        | elect Options                                    | SUN     | MO            | N TUE           | WED             | THU  | FRI | SAT | >                 |
|                          | Copy to the end of pay period                    | 15      | 16            | 17              | 18              | 19   | 20  | 21  |                   |
|                          | Include Saturdays Include Sundays                | 22      | 23            | 24              | 25              | 26   | 27  | 28  |                   |
| nnual Leave <sub>☉</sub> |                                                  | 29      | 30            | 31              | 1               | 2    | 3   | 4   | / 10 0            |
|                          |                                                  | 5       | 6             | 7               | 8<br>8.00 Hours | 9    | 10  | 11  | Total: 8.00 Hours |
|                          |                                                  | 12      | 13            | 14              | 15              | 16   | 17  | 18  |                   |
|                          | Cancel                                           |         | 1 and         |                 |                 | Save |     |     |                   |

4. If you check **Copy to the end of the pay period** the appropriate days will be selected. Select **Save**. (NOTE: If you check either or both **Include Saturdays** and/or **Include Sundays** these days will be selected as well. This will be rare.)

| 8/16/2021 - 09/15/2021 | 8 00 Hours 🕕 😑                                    |         |                 |              |                 |      | In F | Warrace Submit R | 09/16/2021, 10:00 AN |
|------------------------|---------------------------------------------------|---------|-----------------|--------------|-----------------|------|------|------------------|----------------------|
| SUNDAY                 | Copy Leave Report Entry                           |         |                 |              |                 |      |      | ×                | SATURDAY             |
| 5                      | Annual Leave : 8.00 Hours (09/08/2021, WEDNESDAY) | Pay Per | iod: 08/16/2021 | - 09/15/2021 |                 |      |      | •                |                      |
|                        | Select Options                                    | SUN     | MON             | TUE          | WED             | THU  | FRI  | SAT              |                      |
|                        | Copy to the end of pay period                     | 15      | 16              | 17           | 18              | 19   | 20   | 21               |                      |
|                        | Include Saturdays Include Sundays                 | 22      | 23              | 24           | 25              | 26   | 27   | 28               |                      |
| Annual Leave           |                                                   | 29      | 30              | 31           | 1               | 2    | 3    | 4                | Ι Ο Θ                |
|                        |                                                   | 5       | 6               | 7            | 8<br>8.00 Hours | 9    | 10   | 11               | Total: 8.00 Hours    |
|                        |                                                   | 12      | 13              | 14           | 15              | 16   | 17   | 18               |                      |
|                        | Cancel                                            |         |                 |              |                 | Save |      |                  |                      |
|                        |                                                   |         |                 |              |                 |      |      |                  |                      |
|                        |                                                   |         |                 |              |                 |      |      |                  |                      |

5. A message will state The entry has been successfully copied.

| 🚦 🥝 ellucian            |                          |                           |                           |                 | Oklahoma State Universi | ity 🌞 😩       | lba, Hen        | ry J.       |
|-------------------------|--------------------------|---------------------------|---------------------------|-----------------|-------------------------|---------------|-----------------|-------------|
| Employee Dashboard 。    | Leave Report • Databa    | se Admin, A59819-00, X, 1 | 00460, Enterprise Operati | ing Systems     | The entry has           | s been succe  | ssfully copie   | d.          |
| Database Admin, AS98    | 19-00, X, 100460, Enterp | rise Operating Systems    |                           |                 |                         | 🕤 Restart Lea | ve Report 👔 Le  | ave Balance |
| 08/16/2021 - 09/15/2021 | 48.00 Hours 🕕 👳          |                           |                           |                 | In Pr                   | ogress Subm   | it By 09/16/202 | 1, 10:00 A  |
| SUNDAY                  | MONDAY                   | TUESDAY                   | WEDNESDAY                 | THURSDAY        | FRIDAY                  |               | SATURDAY        |             |
| <                       | <u>6</u><br>Labor Day    | 7                         | 8<br>8.00 Hours           | 9<br>8.00 Hours | 10<br>8.00 Hours        | 11            |                 |             |
|                         |                          |                           | ① Add Earn Code           |                 |                         |               |                 |             |
| Annual Leave 🔿 8.0      | 00 Hours                 |                           |                           |                 |                         |               | 1               | <b>0</b>    |
|                         |                          |                           |                           |                 |                         |               | Total: I        | 3.00 Hours  |
|                         |                          |                           |                           |                 |                         |               |                 |             |
|                         |                          |                           |                           |                 |                         |               |                 |             |
|                         |                          |                           |                           |                 |                         |               |                 |             |
|                         |                          |                           |                           |                 |                         |               |                 |             |
| Exit Page               |                          |                           |                           |                 |                         | Cancel        | Save            | Preview     |

# Edit Earn Code/Leave Value

1. Choose the **pencil** icon to edit your entries for the leave period.

| <ul> <li>Ø ellucian</li> </ul> |                          |                             |                            |                 | Oklahoma State University | 🔅 😰 🛛 Iba, Henry               | J. <mark>1</mark> |
|--------------------------------|--------------------------|-----------------------------|----------------------------|-----------------|---------------------------|--------------------------------|-------------------|
| mployee Dashboard              | Leave Report + Databa    | ase Admin, AS9819-00, X, 10 | 00460, Enterprise Operatir | ng Systems      | The entry has b           | een successfully copied.       |                   |
| atabase Admin, AS981           | 19-00, X, 100460, Enterp | orise Operating Systems     |                            |                 | C                         | ) Restart Leave Report 👔 Leave | Balances          |
| 8/16/2021 - 09/15/2021 4       | 48.00 Hours 🕕 🛞          |                             |                            |                 | In Progr                  | ess Submit By 09/16/2021,      | 10:00 AM          |
| SUNDAY                         | MONDAY                   | TUESDAY                     | WEDNESDAY                  | THURSDAY        | FRIDAY                    | SATURDAY                       |                   |
| 5                              | <u>6</u><br>Labor Dav    | 7                           | 8<br>8.00 Hours            | 9<br>8.00 Hours | 10<br>8.00 Hours          | 11                             | >                 |
|                                |                          |                             |                            |                 |                           |                                |                   |
| 'innual Leave 🔗 8.0            | 10 Hours                 |                             | Add Earn Code              |                 |                           | / 6                            | Θ                 |
| Annual Leave 📀 8.0             | 10 Hours                 |                             | (e) Add Earn Code          |                 |                           | Edit<br>Toter: 5.05            | Hours             |
| Annual Leave 🚫 8.0             | 10 Hours                 |                             | (e) Add Earn Code          |                 |                           | Edit<br>Totar: sur             | Hours             |
| Annual Leave 🚫 8.0             | 10 Hours                 |                             | (i) Add Earn Code          |                 |                           | Edit<br>Tofær som              | Hours             |
| Annual Leave O 8.0             | 10 Hours                 |                             | (i) Add Earn Code          |                 |                           | Edit<br>Totar oxy              | Hours             |
| Annual Leave O 8.0             | 30 Hours                 |                             | (e) Add Earn Code          |                 |                           | Color asso                     | Hours             |

#### 2. Make appropriate changes and Save.

|             | 8.00 Hours 🕕 🕞        |         |                 |                 | In Prog          | ress Submit By 09/16/2021, 10:00 |
|-------------|-----------------------|---------|-----------------|-----------------|------------------|----------------------------------|
| SUNDAY      | MONDAY                | TUESDAY | WEDNESDAY       | THURSDAY        | FRIDAY           | SATURDAY                         |
|             | <u>6</u><br>Labor Day | 7       | 8<br>8.00 Hours | 9<br>8.00 Hours | 10<br>8.00 Hours | 11                               |
| 0.2022      |                       |         | Add Earn Code   |                 |                  |                                  |
| Code        | Hou                   | 13      |                 |                 |                  |                                  |
| nnual Leave | ~ 4                   | Θ       |                 |                 |                  |                                  |
|             |                       |         |                 |                 |                  | Total: 8.00 Hou                  |
|             |                       |         |                 |                 |                  |                                  |
|             |                       |         |                 |                 |                  |                                  |

3. This illustrates changing the previously entered 8 hours of Annual Leave to 4 hours of Annual Leave. **Save** after entering.

| - O chuchan            |                            |                              |                           |                 |                                         |                                |  |  |
|------------------------|----------------------------|------------------------------|---------------------------|-----------------|-----------------------------------------|--------------------------------|--|--|
| Employee Dashboa       | rd • Leave Report • Data   | abase Admin, AS9819-00, X, 1 | 00460, Enterprise Operati | ng Systems      | S Leave Report data                     | successfully saved.            |  |  |
| Database Admin, A      | AS9819-00, X, 100460, Ente | erprise Operating Systems    |                           |                 | C Restart Leave Report 💮 Leave Balances |                                |  |  |
| 08/16/2021 - 09/15/202 | t1   44.00 Hours 🕕 💬       |                              |                           |                 | In Progress                             | Submit By 09/16/2021, 10:00 AM |  |  |
| SUNDAY                 | MONDAY                     | TUESDAY                      | WEDNESDAY                 | THURSDAY        | FRIDAY                                  | SATURDAY                       |  |  |
| <                      | <u>6</u><br>Labor Day      | 7                            | 8<br>4.00 Hours           | 9<br>8.00 Hours | 10<br>8.00 Hours                        | *                              |  |  |
|                        |                            |                              |                           |                 |                                         |                                |  |  |
|                        |                            |                              | Add Earn Code             |                 |                                         |                                |  |  |
| Annual Leave           | @ 4.00 Hours               |                              | Add Earn Code             |                 |                                         | / 0 0                          |  |  |
| Annual Leave           | ⊙ 4.00 Hours               |                              | Add Earn Code             |                 |                                         | Total: 4.00 Hours              |  |  |
| Annual Leave           | @ 4.00 Hours               |                              | ⊕ Add Earn Code           |                 |                                         | Total: 4.00 Hours              |  |  |
| Annual Leave           | @ 4.00 Hours               |                              | Add Earn Code             |                 |                                         | Totat 4.00 Hours               |  |  |
| Annual Leave           | @ 4.00 Hours               |                              | Add Earn Code             |                 |                                         | Totat 4.00 Hours               |  |  |
| Annual Leave           | ©4.00 Hours                |                              | Add Earn Code             |                 |                                         | Total: 4.60 Hours              |  |  |

# Delete Earn Code/Leave Value

1. Select the **Delete** icon to remove an earning/leave record.

| SUNDAY          | MONDAY           | THESDAY          | 11/501/500 11/   |          |        |                  |
|-----------------|------------------|------------------|------------------|----------|--------|------------------|
| 12              |                  | TOESDAT          | WEDNESDAY        | THURSDAY | FRIDAY | SATURDAY         |
| 12              | 13<br>8.00 Hours | 14<br>8.00 Hours | 15<br>8.00 Hours | 16       | 17     | 18               |
|                 |                  |                  | Add Earn Code    |          |        |                  |
| inual Leave 🔗 8 | 8.00 Hours       |                  |                  |          |        | / 6              |
|                 |                  |                  |                  |          |        | Total: 8.00 Hour |
|                 |                  |                  |                  |          |        |                  |
|                 |                  |                  |                  |          |        |                  |
|                 |                  |                  |                  |          |        |                  |
|                 |                  |                  |                  |          |        |                  |
|                 |                  |                  |                  |          |        |                  |
|                 |                  |                  |                  |          |        |                  |

2. You will be prompted to be certain you want to delete a record before the delete is processed. Select **Yes** if you want to delete.

| 👪 🥝 ellucian                            |                                                                  |                                                       |                            |            |                                                     | rsity 🗱 💈 | lba, Henry . | . 1   |
|-----------------------------------------|------------------------------------------------------------------|-------------------------------------------------------|----------------------------|------------|-----------------------------------------------------|-----------|--------------|-------|
| Employee Dashboan<br>Database Admin, As | d  • <u>Leave Report</u> •  Datab<br>S9819-00, X, 100460, Enterj | ase Admin, AS9819-00, X, 1<br>prise Operating Systems | 00460, Enterprise Operatii | ng Systems | Are you sure you want to delete the earning record? |           |              |       |
| 08/16/2021 - 09/15/2021                 | 44.00 Hours (1) (=)                                              |                                                       |                            |            |                                                     |           | No           | Yes   |
| SUNDAY                                  | MONDAY                                                           | TUESDAY                                               | WEDNESDAY                  | THURSDAY   | FRIDAY                                              |           | SATURDAY     |       |
| 12                                      | 13<br>8.00 Hours                                                 | 14<br>8.00 Hours                                      | 15<br>8.00 Hours           | 16         | 17                                                  | 18        |              | >     |
|                                         |                                                                  |                                                       | Add Earn Code              |            |                                                     |           |              |       |
| Annual Leave                            | © 8.00 Hours                                                     |                                                       |                            |            |                                                     |           | / 0          |       |
|                                         |                                                                  |                                                       |                            |            |                                                     |           | Total: 8.00  | Hours |
|                                         |                                                                  |                                                       |                            |            |                                                     |           |              |       |
|                                         |                                                                  |                                                       |                            |            |                                                     |           |              |       |
|                                         |                                                                  |                                                       |                            |            |                                                     |           |              |       |
|                                         |                                                                  |                                                       |                            |            |                                                     |           |              |       |
|                                         |                                                                  |                                                       |                            |            |                                                     |           |              |       |
|                                         |                                                                  |                                                       |                            |            |                                                     |           |              |       |

### 3. **Save** the record.

| Employee Dashboard      | • Leave Report • Data    | base Admin, AS9819-00, X, 1 | 00460, Enterprise Operatir | ng Systems |             |                           |             |
|-------------------------|--------------------------|-----------------------------|----------------------------|------------|-------------|---------------------------|-------------|
| Database Admin, ASS     | 9819-00, X, 100460, Ente | rprise Operating Systems    |                            |            | 🔿 Re        | estart Leave Report 💮 Lea | we Balances |
| 08/16/2021 - 09/15/2021 | 44.00 Hours (1) 💬        |                             |                            |            | In Progress | Submit By 09/16/2021      | 1, 10:00 AM |
| SUNDAY                  | MONDAY                   | TUESDAY                     | WEDNESDAY                  | THURSDAY   | FRIDAY      | SATURDAY                  |             |
| 12                      | 13<br>8.00 Hours         | 14<br>8.00 Hours            | 15<br>8.00 Hours           | 16         | 17          | 18                        | >           |
|                         |                          |                             | Add Earn Code              |            |             |                           |             |
|                         |                          |                             |                            |            |             |                           |             |
|                         |                          |                             |                            |            |             |                           |             |
|                         |                          |                             |                            |            |             |                           |             |
|                         |                          |                             |                            |            |             |                           |             |
|                         |                          |                             |                            |            |             |                           |             |
|                         |                          |                             |                            |            |             |                           |             |

4. You will receive a message Leave Report data successfully saved.

| 👪 🥝 ellucian                  |                                                                        |                            |                            |            | Oklahoma State Universi                 | ty 🏶 🗵 Iba           | a, Henry J. 1      |  |
|-------------------------------|------------------------------------------------------------------------|----------------------------|----------------------------|------------|-----------------------------------------|----------------------|--------------------|--|
| Employee Dashboard            | <ul> <li>Leave Report          <ul> <li>Databas</li> </ul> </li> </ul> | se Admin, AS9819-00, X, 10 | 00460, Enterprise Operatir | ng Systems | Leave Report                            | data successfully s  | saved.             |  |
| Database Admin, AS98          | 819-00, X, 100460, Enterpr                                             | rise Operating Systems     |                            |            | C Restart Leave Report D Leave Balances |                      |                    |  |
| 08/16/2021 - 09/15/2021       | 36.00 Hours 🕕 回                                                        |                            |                            |            | In Pr                                   | ogress Submit By 09/ | /16/2021, 10:00 AM |  |
| SUNDAY                        | MONDAY                                                                 | TUESDAY                    | WEDNESDAY                  | THURSDAY   | FRIDAY                                  | SATU                 | IRDAY              |  |
| <                             | 13<br>8.00 Haurs                                                       | 14<br>8.00 Hours           | 15                         | 16         | 17                                      | 18                   | >                  |  |
|                               |                                                                        |                            | ① Add Earn Code            |            |                                         |                      |                    |  |
| Earn Code<br>Select Earn Code | ~                                                                      |                            |                            |            |                                         |                      | Θ                  |  |
|                               |                                                                        |                            |                            |            |                                         |                      |                    |  |
|                               |                                                                        |                            |                            |            |                                         |                      |                    |  |
| Exit Page                     |                                                                        |                            |                            |            |                                         | Cancel Save          | Preview            |  |

### **Entering Multiple Earn Codes/Leave**

1. To enter multiple earn codes/leave types on the same day, choose the appropriate earn code, enter the correct number ofhours for that type and **Save**. You will receive a message **Leave Report data successfully saved**.

| B III III                 |                        |                            |                            |            |                                        |                             |  |  |  |  |
|---------------------------|------------------------|----------------------------|----------------------------|------------|----------------------------------------|-----------------------------|--|--|--|--|
| mployee Dashboard •       | Leave Report 🔹 Datab   | ase Admin, AS9819-00, X, 1 | 00460, Enterprise Operatir | ng Systems | Leave Report data successfully saved.  |                             |  |  |  |  |
| atabase Admin, AS9819     | 9-00, X, 100460, Enter | prise Operating Systems    |                            |            | 🔿 Restart Leave Report 😰 Leave Balance |                             |  |  |  |  |
| 8/16/2021 - 09/15/2021 40 | 0.00 Hours 🔋 🕞         |                            |                            |            | In Progress                            | Submit By 09/16/2021, 10:00 |  |  |  |  |
| SUNDAY                    | MONDAY                 | TUESDAY                    | WEDNESDAY                  | THURSDAY   | FRIDAY                                 | SATURDAY                    |  |  |  |  |
| 12                        | 13<br>8.00 Hours       | 14<br>8,00 Hours           | 15<br>4.00 Hours           | 16         | 17                                     | 18                          |  |  |  |  |
| Sick Leave 🔗 4.00         | ) Hours                |                            | 🕀 Add Earn Code            |            |                                        | 1 6                         |  |  |  |  |
|                           |                        |                            |                            |            |                                        | Total: 4.00 Hour:           |  |  |  |  |
|                           |                        |                            |                            |            |                                        |                             |  |  |  |  |
|                           |                        |                            |                            |            |                                        |                             |  |  |  |  |
|                           |                        |                            |                            |            |                                        |                             |  |  |  |  |
|                           |                        |                            |                            |            |                                        |                             |  |  |  |  |

2. Choose **+Add Earn Code** to enter more than one Earn Code/Leave Type per day. Select the appropriate earn code,enter the correct number of hours for that type and **Save**.

|                        | 40.00 Hours (i) 🗇 |                  |                  |          |          | In Progress Submit By 09/16/2021, 10:00 |
|------------------------|-------------------|------------------|------------------|----------|----------|-----------------------------------------|
| SUNDAY                 | MONDAY            | TUESDAY          | WEDNESDAY        | THURSDAY | r FRIDAY | SATURDAY                                |
| 12                     | 13<br>8.00 Hours  | 14<br>8.00 Hours | 15<br>4.00 Hours | 16       | 17       | 18                                      |
|                        |                   |                  | 🕀 Add Earn Code  | _        |          |                                         |
| tk Leave C             | 4.00 Hours        |                  |                  |          |          | / 6 6                                   |
|                        |                   |                  |                  |          |          | Total: 4.00 Hours                       |
|                        |                   |                  |                  |          |          |                                         |
| m Code<br>Innual Leave | •                 | 4                |                  |          |          |                                         |

3. Select **Preview** to preview your leave report prior to submitting.To start over, select **Restart Leave Report.** NOTE: Restarting will erase all entries.

| 🔢 🥝 ellucian      |                              |                                 |                           |          | Oklahoma State Universit               | y 🏶 🗵        | Iba, Henry J.          |  |  |
|-------------------|------------------------------|---------------------------------|---------------------------|----------|----------------------------------------|--------------|------------------------|--|--|
| Employee Dash     | nboard • Leave Report • Da   | tabase Admin, AS9819-00, X, 100 | 460, Enterprise Operating | Systems  | S Leave Report                         | data success | fully saved.           |  |  |
| Database Adm      | in, AS9819-00, X, 100460, En | terprise Operating Systems      |                           |          | 🔿 Restart Leave Report 😰 Leave Balance |              |                        |  |  |
| 08/16/2021 - 09/1 | 5/2021 44.00 Hours (i) 💬     |                                 |                           |          | In Pro                                 | gress Submit | By 09/16/2021, 10:00 A |  |  |
| SUP               | NDAY MONDAY                  | TUESDAY                         | WEDNESDAY                 | THURSDAY | FRIDAY                                 |              | SATURDAY               |  |  |
| 12                | 13<br>8.00 Hours             | 14<br>8.00 Hours                | 15<br>8.00 Hours          | 16       | 17                                     | 18           |                        |  |  |
|                   |                              |                                 | Add Earn Code             |          |                                        |              |                        |  |  |
| Annual Leave      | Ø 4.00 Hours                 |                                 |                           |          |                                        |              | / 6 0                  |  |  |
|                   |                              |                                 |                           |          |                                        |              | Total: 4.00 Hours      |  |  |
| Sick Leave        | () 4.00 Hours                |                                 |                           |          |                                        |              | / 6 0                  |  |  |
|                   |                              |                                 |                           |          |                                        |              | Total: 4.00 Hours      |  |  |
|                   |                              |                                 |                           |          |                                        |              |                        |  |  |
|                   |                              |                                 |                           |          |                                        |              |                        |  |  |
|                   |                              |                                 |                           |          |                                        |              |                        |  |  |

### **Submit Report**

1. **Submit** to submit your leave report for Approval.

| Employee Dashboard                                          | Leave Report                                   | Database Admin.                          | A59819-00, X, 1     | 00460. Enterprise | Operating System | ns · Preview |             |        |        |
|-------------------------------------------------------------|------------------------------------------------|------------------------------------------|---------------------|-------------------|------------------|--------------|-------------|--------|--------|
| Leave Report Detail Su                                      | mmary                                          |                                          |                     |                   |                  |              |             |        |        |
| Database Admin, A59819-00,<br>Pay Period: 08/16/2021 - 09/1 | X, 100460, Enterprise Op<br>5/2021 44.00 Hours | erating Systems<br>In Progress Submit By | y 09/16/2021, 10:00 | AM                |                  |              |             |        | 6      |
| Time Entry Detail                                           |                                                |                                          |                     |                   |                  |              |             |        |        |
| Date                                                        | Earn Code                                      |                                          |                     |                   | Shift            | Total        |             |        |        |
| 09/08/2021                                                  | 170, Annual Le                                 | ave                                      |                     |                   | 1                | 4.00 Hours   |             |        |        |
| 09/09/2021                                                  | 170, Annual Le                                 | 2/0                                      |                     |                   | 1                | 8,00 Hours   |             |        |        |
| 09/10/2021                                                  | 170. Annual Le                                 | ave                                      |                     |                   | 1                | 8.00 Hours   |             |        |        |
| 09/13/2021                                                  | 170. Annual Le                                 | ave                                      |                     |                   | 3.               | 8.00 Hours   |             |        |        |
| 09/14/2021                                                  | 170, Annuel Le                                 | 2/0                                      |                     |                   | 1                | 8.00 Hours   |             |        |        |
| 09/15/2021                                                  | 170, Annual Le                                 | ave                                      |                     |                   | 1                | 4.00 Hours   |             |        |        |
| 09/15/2021                                                  | 191. Sick Leave                                |                                          |                     |                   |                  | 4.00 Hours   |             |        |        |
| Summary                                                     |                                                |                                          |                     |                   |                  |              |             |        |        |
| Earn Code                                                   | shift                                          | Week 1                                   | Week 2              | Week 3            | Week 4           | Week 5       | Total       |        |        |
| 170. Annual Leave                                           | 1                                              |                                          |                     |                   | 20.00            | 20.00        | 40.00 Hours |        |        |
| 180. Sick Leave                                             | 1                                              |                                          |                     |                   |                  | 4.00         | 4.00 Hours  |        |        |
| Total Hours                                                 |                                                |                                          |                     |                   | 20.00            | 24.00        |             |        |        |
| Routing and Status                                          |                                                |                                          |                     |                   |                  |              |             |        |        |
| Name                                                        |                                                | Action                                   |                     | Date 8            | Time             |              |             |        |        |
| Sanders, Barry                                              |                                                | Originate                                | d                   | 08/16/            | 2021, 05:44 AM   |              |             |        |        |
| Thomas, Thurman                                             |                                                | In the Qu                                | ieue                |                   |                  |              |             |        |        |
| Comment (Optional):                                         |                                                |                                          |                     |                   |                  |              |             |        |        |
| Add Comment                                                 |                                                |                                          |                     |                   |                  |              |             |        |        |
| Add Comment                                                 |                                                |                                          |                     |                   |                  |              |             |        |        |
| 2000 characters remaining                                   |                                                |                                          |                     |                   |                  |              |             |        |        |
| Constant Barns                                              |                                                |                                          |                     |                   |                  |              |             |        |        |
|                                                             |                                                |                                          |                     |                   |                  |              |             | Return | Submit |

2. You will receive a message **The Leave Report has been successfully submitted**. The Routing and Status section shows the Date and Time your leave report was originated and submitted by you and from whom it is pending approval. Onceapproved, the leave report can no longer be recalled; however, supervisors can Return for Correction.

| 😫 🎯 ellucian                             |                     |                  |                           |                    |                |            |             | Oklahoma Sta | te University 🔅 🧕 Iba, Henry .            | . 1 ^ |
|------------------------------------------|---------------------|------------------|---------------------------|--------------------|----------------|------------|-------------|--------------|-------------------------------------------|-------|
| Employee Dashboard + Leave               | e Report + Da       | tabase Admin, AS | 9819-00 <u>, X, 10046</u> | iQ. Enterprise Ope | rating Systems | Preview    |             | The subr     | Leave Report has been successfully nitted |       |
| Leave Report Detail Summary              |                     |                  |                           |                    |                |            |             | 5001         |                                           |       |
| Database Admin, AS9819-00, X, 100460,    | Enterprise Operatio | ng Systems       | 09/08/2021 11-29 4M       |                    |                |            |             |              |                                           | 0     |
| Time Entry Detail                        |                     |                  |                           |                    |                |            |             |              |                                           |       |
| Date                                     | Earn Code           |                  |                           |                    | Shift          | Total      |             |              |                                           |       |
| 09/08/2021                               | 170, Annual Leave   |                  |                           |                    | 1              | 4.00 Hours |             |              |                                           |       |
| 09/09/2021                               | 170, Annual Leave   |                  |                           |                    | 1              | 8.00 Hours |             |              |                                           |       |
| 09/10/2021                               | 170. Annual Leave   |                  |                           |                    | 1              | 8.00 Hours |             |              |                                           |       |
| 09/13/2021                               | 170. Annual Leave   |                  |                           |                    | 4              | 8.00 Hours |             |              |                                           |       |
| 09/14/2021                               | 170, Annual Leave   |                  |                           |                    | 1              | 8.00 Hours |             |              |                                           |       |
| 09/15/2021                               | 170, Annual Leave   |                  |                           |                    | 1              | 4.00 Hours |             |              |                                           |       |
| 09/15/2021                               | 180. Sick Leave     |                  |                           |                    | 3              | 4.00 Hours |             |              |                                           |       |
| Summary                                  |                     |                  |                           |                    |                |            |             |              |                                           |       |
| Earn Code                                | Shift               | Week 1           | Week 2                    | Week 3             | Week 4         | Week 5     | Total       |              |                                           |       |
| 170, Annual Leave                        | 1                   |                  |                           |                    | 20.00          | 20.00      | 40.00 Hours |              |                                           |       |
| 180, Sick Leave                          | 1                   |                  |                           |                    |                | 4.00       | 4.00 Hours  |              |                                           |       |
| Total Hours                              |                     |                  |                           |                    | 20.00          | 24.00      |             |              |                                           |       |
| Routing and Status                       |                     |                  |                           |                    |                |            |             |              |                                           |       |
| Name                                     |                     | Action           |                           | Date & Tim         |                |            |             |              |                                           |       |
| Sanders, Barry                           |                     | Originated       |                           | 08/16/2021.        | 05:44 AM       |            |             |              |                                           |       |
| Sanders, Barry                           |                     | Submitted        |                           | 09/08/2021         | 11:39 AM       |            |             |              |                                           |       |
| Thomas, Thurman                          |                     | Pending Ap       | proval                    |                    |                |            |             |              |                                           |       |
| Sanders, Barry                           |                     |                  |                           |                    |                |            |             |              |                                           |       |
| Added on 09/08/2021 (11:34 AM)           |                     |                  |                           |                    |                |            |             |              |                                           |       |
| Leave Report recalled (System Generated) |                     |                  |                           |                    |                |            |             |              |                                           |       |
|                                          |                     |                  |                           |                    |                |            |             |              |                                           |       |
|                                          |                     |                  |                           |                    |                |            |             |              |                                           |       |
|                                          |                     |                  |                           |                    |                |            |             |              |                                           |       |
|                                          |                     |                  |                           |                    |                |            |             |              | Patura                                    | _     |
|                                          |                     |                  |                           |                    |                |            |             |              | Return                                    |       |

Questions or Problems: Contact <u>helpdesk@okstate.edu</u> or call at 405-744-4357